# Continuité pédagogique

Se connecter et utiliser la classe virtuelle

## Se connecter à la classe virtuelle

O Cliquer sur le lien de la classe virtuelle donné par l'enseignant.

#### Se connecter à la classe virtuelle

• Écrire votre prénom et cliquer sur

« rejoindre la session ».

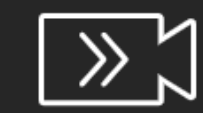

#### Blackboard Collaborate

Connexion à la session « E\_Besançon\_eric.gris-perez@acbesancon.fr »

Saisissez votre nom pour rejoindre la session en tant qu'invité :

Mathis

Rejoindre la session

© 1997-2019 Blackboard Inc. Tous droits réservés.

• Autoriser votre navigateur à utiliser le micro de votre ordinateur

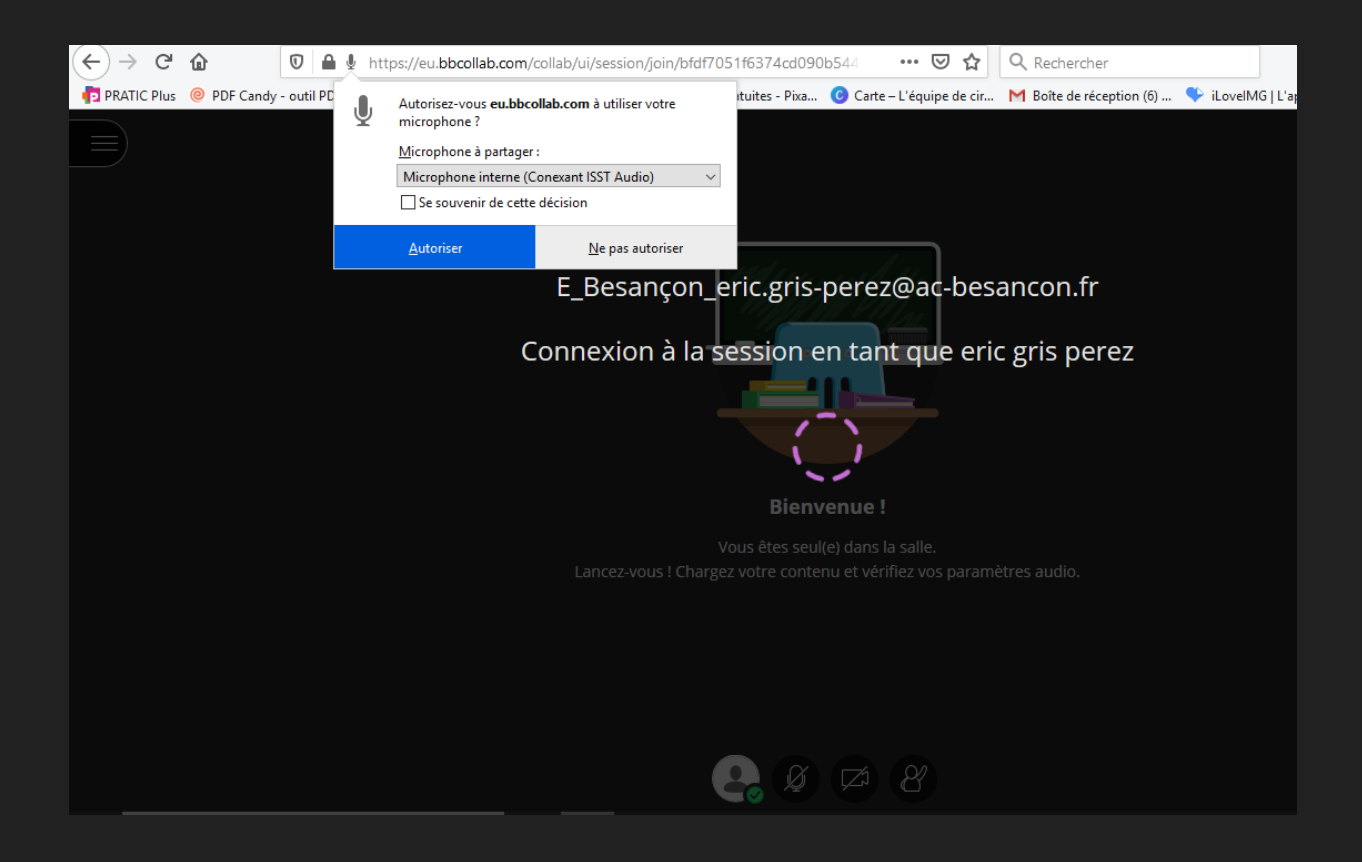

 Parler, la barre violette doit se déplacer, si ce n'est pas le cas : utiliser le menu déroulant en choisissez un autre périphérique. Cliquer sur « Oui, tout fonctionne correctement »

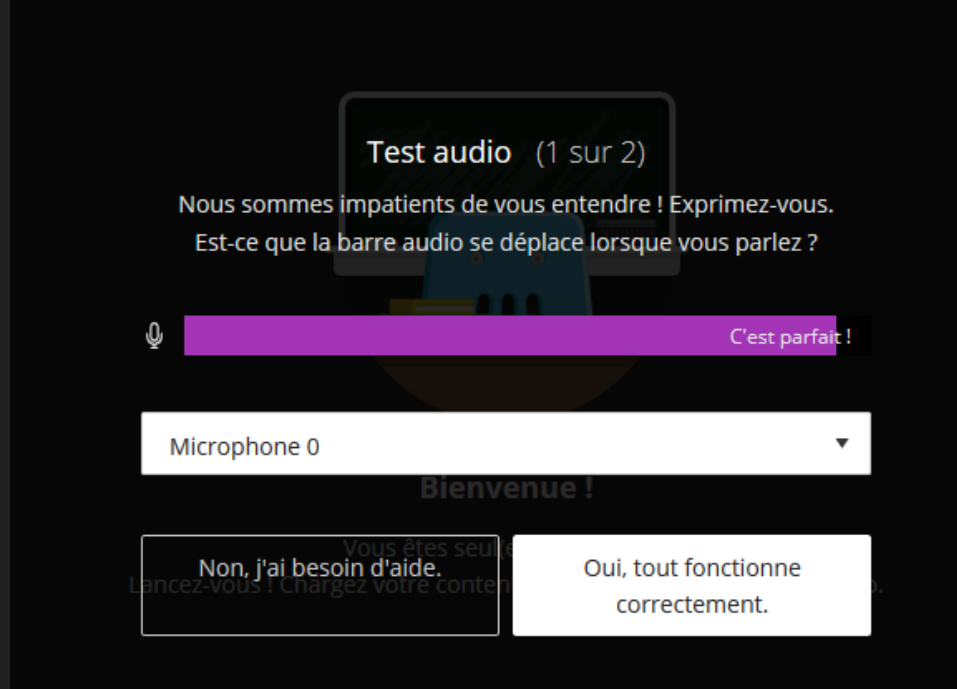

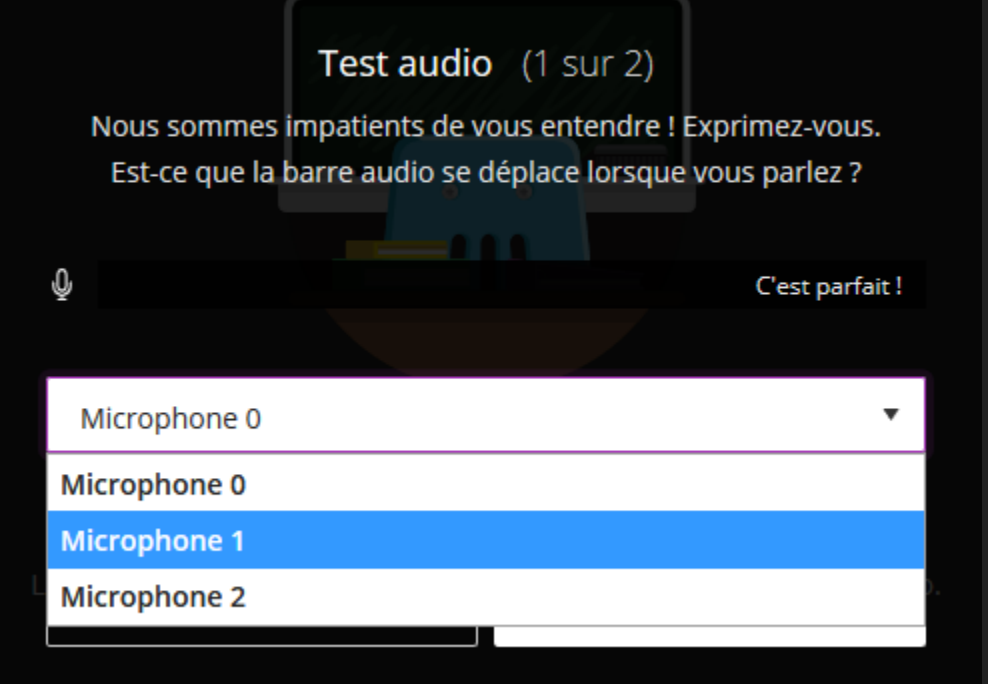

O Autoriser votre navigateur à utiliser la webcam de votre ordinateur

| PRATIC Plus ( PDF Candy - outil PDF |  |  | Autorisez-vous eu.bbcollab.com à utiliser votre           |                          | es - Pixa | Carte – L'équipe de ci | r 附 Boîte de récep |  |
|-------------------------------------|--|--|-----------------------------------------------------------|--------------------------|-----------|------------------------|--------------------|--|
|                                     |  |  | caméra ?<br><u>C</u> améra à partager :<br>HP HD Camera V |                          | ~         |                        |                    |  |
|                                     |  |  | Se souvenir de cette                                      | décision                 |           |                        |                    |  |
|                                     |  |  | <u>A</u> utoriser                                         | <u>N</u> e pas autoriser |           |                        |                    |  |
|                                     |  |  |                                                           |                          | Te        | st vidéo               | () sur 2)          |  |
|                                     |  |  |                                                           |                          |           |                        |                    |  |

 L'image doit apparaitre, si ce n'est pas le cas : utiliser le menu déroulant en choisissez un autre périphérique. Cliquer sur « Oui, tout fonctionne correctement »

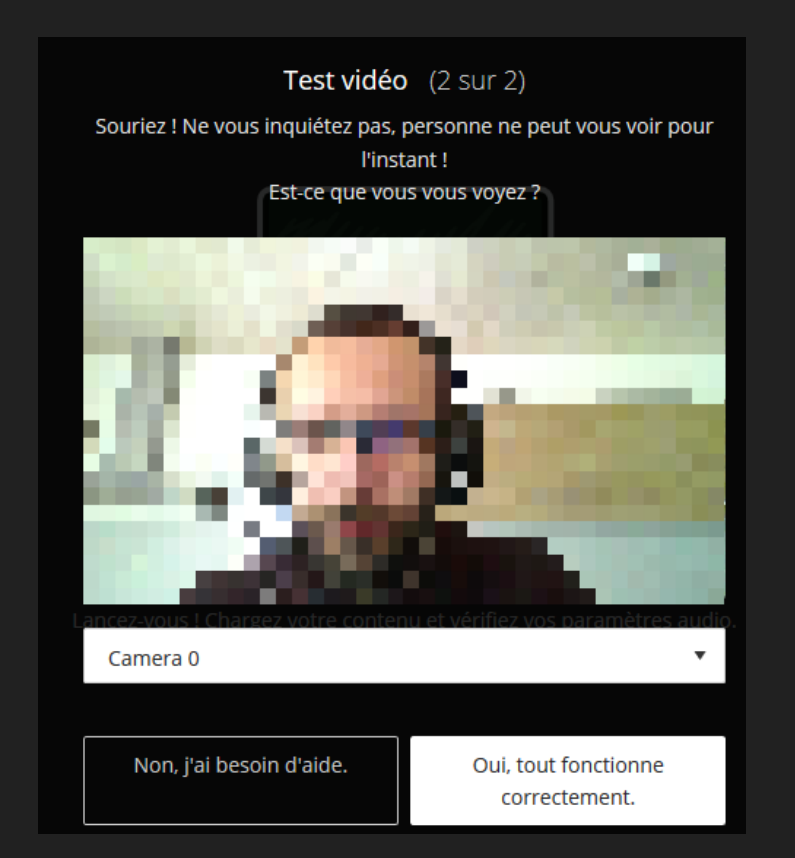

- Utiliser uniquement ces
- Boutons.
- Les consignes
- seront données par
- l'enseignant

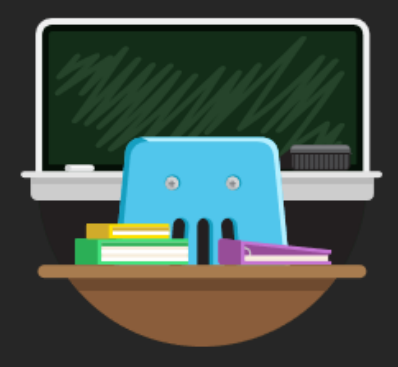

#### **Bienvenue**!

Vous êtes seul(e) dans la salle. Lancez-vous ! Chargez votre contenu et vérifiez vos paramètres audio.

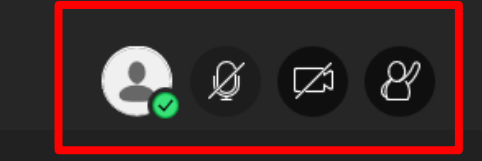

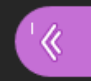

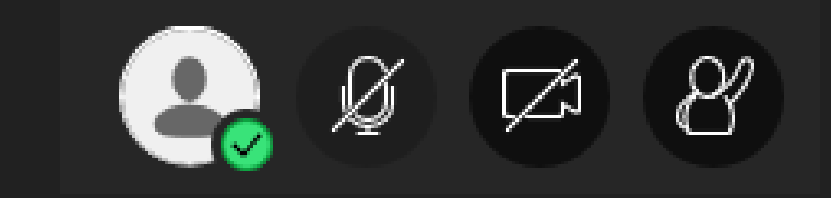

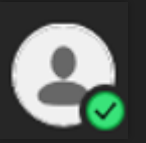

Vérifier son statut

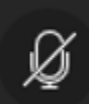

Activer ou désactiver son micro

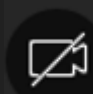

Activer ou désactiver sa webcam

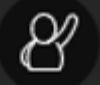

Demander la parole, cela envoie une notification aux participants